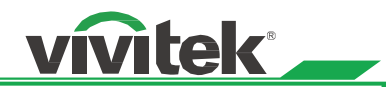

# **Table of Contents**

| The serial interface RS-232 command                  | 2  |
|------------------------------------------------------|----|
| Communication parameter setup                        | 2  |
| Operation commands                                   | 2  |
| Operation command syntax                             | 2  |
| List of operation commands                           | 3  |
| Simulated IR remote controller commands              | 11 |
| Control the projector through a network              |    |
| Cable connection                                     | 12 |
| Set up the projector for networking                  | 13 |
| Control the projector through a network              | 14 |
| Control the projector through a web browser          | 14 |
| Control projector with the PJLink protocol           | 17 |
| Control projector with TCP/IP communication protocol | 17 |
| About the VIVITEK support                            |    |

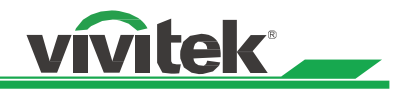

# The serial interface RS-232 command

This controller supports projectors with a RS-232 serial interface. There exist two types of serial commands:

- Operation command: Available menu options are INPUT, PICTURE, LAMP, ALIGNMENT, CONTROL, SERVICE, and OTHERS.
- Simulated IR remote controller commands: Controls projector with serial command analog IR remote controller and its control keys.

# **Communication parameter setup**

You can use the serial control command to input commands for projector control or retrieve its operational data through Windows client terminal software, e.g. Hyper Terminal, with ASCII characters. You need to set up the following communication parameters in advance:

| Item           | 'arameter:                                                             |  |  |  |  |  |
|----------------|------------------------------------------------------------------------|--|--|--|--|--|
| Bit per Second | 15200 (default), 57600, 38400, 19200, 14400, 9600, 4800, 2400, 1200bps |  |  |  |  |  |
| Data Bit       | 8-bit                                                                  |  |  |  |  |  |
| Parity         | None                                                                   |  |  |  |  |  |
| Stop Bit       | 1                                                                      |  |  |  |  |  |
| Flow Control   | None                                                                   |  |  |  |  |  |
| Port           | 7000                                                                   |  |  |  |  |  |

Caution:

- The terminal software does not return every command input character
- The transmission performance varies with the matching length of RS-232 cable and transmission speed. Please select proper transmission from the OSD menu.

## **Operation commands**

### **Operation command syntax**

An operation command is prefixed by character "op", followed by control commands and settings separated by space blank [SP], and ended by carriage return pair "CR" and "ASCII hex 0D".Syntax of serial control commands: op[SP]<operation command>[SP]<Setting Value>[CR]

| ор            | : | A constant indicating this is an operation command.                       |
|---------------|---|---------------------------------------------------------------------------|
| [SP]          | : | Indicate one blank space.                                                 |
| [CR]          | : | Indicate the command ending carriage return pair "CR" and "ASCII hex 0D". |
| Setting value | : | Settings of operation command                                             |
|               |   |                                                                           |

| Types of setup strings                      | Characters of settings  | Description                                                                           |
|---------------------------------------------|-------------------------|---------------------------------------------------------------------------------------|
| Query current setup                         | ?                       | Question mark "?" indicates querying current setup                                    |
| Setup                                       | = <settings></settings> | Syntax of settings: Symbol "=" suffixed with setup values                             |
| Increase setup order of<br>adjustment items | +                       | Some settings are changed in steps. Symbol "+"<br>indicates changing one step up      |
| Decrease setup order of<br>adjustment items | -                       | Some settings are changed in steps. Symbol "-" indicates changing one step down       |
| Execute operation command                   | None                    | Certain operation commands execute after input without further setting or regulators. |

Examples:

| mplee.                        |                       |                          |
|-------------------------------|-----------------------|--------------------------|
| Control items                 | Input command row     | Projector return message |
| Query current brightness      | op bright ? [CR]      | OP BRIGHT = 101          |
| settings                      |                       |                          |
| Set up brightness             | op bright = 127 [CR]  | OP BRIGHT = 127          |
| Set up input signal source to | op input.sel = 0 [CR] | OP INPUT.SEL = 0         |
| HDMI                          |                       |                          |

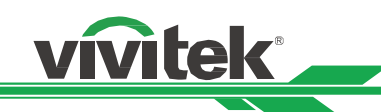

#### Caution:

When controlling the projector to execute multiple commands, make sure the return message of the last command is received before sending out the next one.

### List of operation commands

Input

| OSD function | Operation   | Settings/return values |                                                                                                    | Note                                                                                                    |
|--------------|-------------|------------------------|----------------------------------------------------------------------------------------------------|----------------------------------------------------------------------------------------------------|
| Input Select | input.sel   | ?=                     | 0 = HDMI<br>1 = DVI<br>2 = VGA<br>3 = Component / BNC<br>4 = DisplayPort<br>5 = Digital                                                                                                    | Do not apply when the project is in<br>standby mode<br>a. Standby mode<br>b. When the blank function is<br>activated |
| Test Pattern | pattern     | ? =                    | 0 = Color Bar<br>1 = Cross Hatch<br>2 = Burst<br>3 = Red (TI)<br>4 = Green (TI)<br>5 = Blue (TI)<br>6 = WHITE (TI)<br>7 = BLACK (TI)<br>8 = HRamp (TI)<br>9 = Red (uncorrected)<br>10 = Green (uncorrected)<br>11 = Blue (uncorrected)<br>12 = White (uncorrected)<br>13 = Black (uncorrected)<br>14 = Off | Do not apply when the project is in standby mode                                                                     |
| Color Space  | color.space | ?=                     | 0 = Auto<br>1 = YcbCr (Rec. 601)<br>2 = YPbPr (Rec. 709)<br>3 = RGB-PC (0-255)<br>4 = RGB-Video (16-235)                                                                                                    | Do not apply when the project is in<br>standby mode or the input signal is<br>not yet locked.                        |
| Input Lock   | input.lock  | ?=                     | 0 = Auto<br>1 = 48 Hz<br>2 = 50 Hz<br>3 = 60 Hz                                                                                                    | Do not apply when the project is in standby mode or the input signal is not yet locked.                              |
| Background   | no.signal   | ?=                     | 0 = Logo<br>1 = Blue<br>2 = Black<br>3 = White                                                                                                    | Do not apply when the project is in standby mode                                                                     |

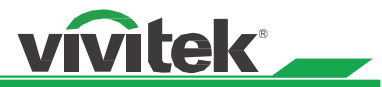

|                 | Our smatthem         |                  |                                                     | Net                                                                                                    |
|-----------------|----------------------|------------------|-----------------------------------------------------|----------------------------------------------------------------------------------------------------|
| OSD function    | Operation<br>command | S                | ettings/return values                               | Note                                                                                                    |
| Picture Mode    | pic.mode             | ?=               | 0 = High Bright<br>1 = Presentation<br>2 = Video    |                                                                                                    |
| Contrast        | contrast             | ?<br>=<br>+<br>- | 0-200                                               | Do not apply when the project is in standby mode or the input signal is not locked yet.                                                                       |
| Brightness      | bright               | ?<br>=<br>+<br>- | 0-200                                               | Do not apply when the project is in standby mode or the input signal is not locked yet.                                                                       |
| Saturation      | saturat              | ?<br>=<br>+<br>  | 0-200                                               | <ul> <li>c. Apply for YUV signal input</li> <li>d. Do not apply when the project is in<br/>standby mode or the input signal is<br/>not locked yet.</li> </ul> |
| Hue             | tint                 | ?<br>=<br>+<br>- | 0-200                                               | <ul> <li>a. Apply for YUV signal input</li> <li>b. Do not apply when the project is in<br/>standby mode or the input signal is<br/>not locked yet.</li> </ul> |
| Gamma           | gamma                | ?<br>=           | 0 = Film<br>1 = Graphics<br>2 = Video<br>3 = Linear | Do not apply when the project is in standby mode or the input signal is not locked yet.                                                                       |
| Color.Temp      | color.temp           | ?<br>=           | 0 = Native<br>1 = 5400K<br>2 = 6500K<br>3 = 9300K   | Do not apply when the project is in<br>standby mode or the input signal is<br>not locked yet.                                                                 |
| Trim/Red Lift   | red.offset           | ?<br>=<br>+<br>- | 0-200                                               | Do not apply when the project is in standby mode or the input signal is not locked yet.                                                                       |
| Trim/Green Lift | green.offset         | ?<br>=<br>+<br>- | 0-200                                               | Do not apply when the project is in standby mode or the input signal is not locked yet.                                                                       |
| Trim/Blue Lift  | blue.offset          | ?<br>=<br>+<br>- | 0-200                                               | Do not apply when the project is in standby mode or the input signal is not locked yet.                                                                       |
| Hue/Red Gain    | red.gain             | ?<br>=<br>+<br>- | 0-200                                               | Do not apply when the project is in standby mode or the input signal is not locked yet.                                                                       |
| Hue/Green Gain  | green.gain           | ?<br>=<br>+<br>- | 0-200                                               | Do not apply when the project is in standby mode or the input signal is not locked yet.                                                                       |
| Hue/Blue Gain   | blue.gain            | ?<br>=<br>+      | 0-200                                               | Do not apply when the project is in standby mode or the input signal is not locked yet.                                                                       |

| OSD function     | Operation<br>command |                  | Settings/return values                                                                                             | Note                                                                                                    |
|------------------|----------------------|------------------|----------------------------------------------------------------------------------------------------|----------------------------------------------------------------------------------------------------|
| Sharp            | sharp                | ?<br>=<br>+<br>- | 0-31                                                                                                    | Do not apply when the project is in standby mode or the input signal is not locked yet.                                                                                                    |
| Noise Reduction  | nr                   | ?<br>=<br>+      | 0-15 (Noise Reduction)                                                                                             | Do not apply when the project is in standby mode or the input signal is not locked yet.                                                                                                    |
| Aspect Ratio     | aspect               | ? =              | 0 = 5:4<br>1 = 4:3<br>2 = 16:10<br>3 = 16:9<br>4 = 1.88<br>5 = 2.35<br>6 = Letterbox<br>7 = Native<br>8 = Unscaled | <ul> <li>a. Do not apply when the project is in standby mode or the input signal is not locked yet.</li> <li>b. When the Zoom function is set to Zoom in, the Unscaled function is disabled.</li> </ul>      |
| Overscan         | zoom                 | ?=               | 0 = Off<br>1 = Crop<br>2 = Zoom                                                                                    | <ul> <li>a. Do not apply when the project is in standby mode or the input signal is not locked yet.</li> <li>b. When the Aspect Ratio function is set to Unscaled, the Zoom functior is disabled.</li> </ul> |
| H Total          | h.total              | ?<br>=<br>+<br>- | 0-200                                                                                                    | <ul> <li>a. Do not apply when the project is in standby mode or the input signal is not locked yet.</li> <li>b. Apply for VGA and Component signal input.</li> </ul>                                         |
| H Start          | h.pos                | ?<br>=<br>+<br>- | 0-200                                                                                                    | <ul> <li>a. Do not apply when the project is in standby mode or the input signal is not locked yet.</li> <li>b. Apply for VGA and Component signal input.</li> </ul>                                         |
| H Phase          | h.phase              | ?<br>=<br>+<br>- | 0-200                                                                                                    | <ul> <li>a. Do not apply when the project is in standby mode or the input signal is not locked yet.</li> <li>b. Apply for VGA and Component signal input.</li> </ul>                                         |
| V Start          | v.pos                | ?<br>=<br>+<br>- | 0-200                                                                                                    | <ul> <li>a. Do not apply when the project is in standby mode or the input signal is not locked yet.</li> <li>b. Apply for VGA and Component signal input.</li> </ul>                                         |
| Auto Sync        | auto.img             |                  | (execute)                                                                                                    | Do not apply when the project is in standby mode or the input signal is not locked yet.                                                                                                    |
| Color/Red Gain   | hsg.r.gain           | ?<br>=<br>+<br>- | 0-200                                                                                                    | Do not apply when the project is in standby mode or the input signal is not locked yet.                                                                                                    |
| Color/Green Gain | hsg.g.gain           | ?<br>=<br>+      | 0-200                                                                                                    | Do not apply when the project is in standby mode or the input signal is not locked yet.                                                                                                    |

| Operation<br>command | S                                                                                                    | ettings/return values                                                                                                    | Note                                                                                                    |
|----------------------|----------------------------------------------------------------------------------------------------|----------------------------------------------------------------------------------------------------|----------------------------------------------------------------------------------------------------|
| Hsg.b.gain           | ? = + -                                                                                                    | 0-200                                                                                                    | Do not apply when the project is in standby mode or the input signal is not locked yet.                                                                                                    |
| hsg.c.gain           | ?<br>=<br>+                                                                                                    | 0-200                                                                                                    | Do not apply when the project is in standby mode or the input signal is not locked yet.                                                                                                    |
| hsg.m.gain           | ?<br>=<br>+                                                                                                    | 0-200                                                                                                    | Do not apply when the project is in standby mode or the input signal is not locked yet.                                                                                                    |
| Hsg.y.gain           | ?<br>=<br>+                                                                                                    | 0-200                                                                                                    | Do not apply when the project is in standby mode or the input signal is not locked yet.                                                                                                    |
| hsg.r.sat            | ?<br>=<br>+                                                                                                    | 0-200                                                                                                    | Do not apply when the project is in standby mode or the input signal is not locked yet.                                                                                                    |
| hsg.g.sat            | ?<br>=<br>+                                                                                                    | 0-200                                                                                                    | Do not apply when the project is in standby mode or the input signal is not locked yet.                                                                                                    |
| Hsg.b.sat            | ?<br>=<br>+                                                                                                    | 0-200                                                                                                    | Do not apply when the project is in standby mode or the input signal is not locked yet.                                                                                                    |
| hsg.c.sat            | ?<br>=<br>+                                                                                                    | 0-200                                                                                                    | Do not apply when the project is in standby mode or the input signal is not locked yet.                                                                                                    |
| hsg.m.sat            | ?<br>=<br>+                                                                                                    | 0-200                                                                                                    | Do not apply when the project is in standby mode or the input signal is not locked yet.                                                                                                    |
| Hsg.y.sat            | ?<br>=<br>+                                                                                                    | 0-200                                                                                                    | Do not apply when the project is in standby mode or the input signal is not locked yet.                                                                                                    |
| hsg.r.hue            | ?<br>=<br>+<br>-                                                                                                    | 0-200                                                                                                    | Do not apply when the project is in standby mode or the input signal is not locked yet.                                                                                                    |
| hsg.g.hue            | ?<br>=<br>+<br>-                                                                                                    | 0-200                                                                                                    | Do not apply when the project is in standby mode or the input signal is not locked yet.                                                                                                    |
| Hsg.b. hue           | ?<br>=<br>+<br>-                                                                                                    | 0-200                                                                                                    | Do not apply when the project is in standby mode or the input signal is not locked yet.                                                                                                    |
| hsg.c. hue           | ?<br>=<br>+                                                                                                    | 0-200                                                                                                    | Do not apply when the project is in standby mode or the input signal is not locked yet.                                                                                                    |
|                      | Operation<br>commandHsg.b.gainhsg.c.gainhsg.c.gainHsg.y.gainHsg.y.gainhsg.r.sathsg.c.sathsg.c.sathsg.m.satHsg.y.sathsg.r.huehsg.g.huehsg.b. huehsg.c. hue | Operation<br>command         Sector           Hsg.b.gain         ?           hsg.c.gain         ?           hsg.m.gain         ?           hsg.m.gain         ?           Hsg.y.gain         ?           Hsg.r.sat         ?           hsg.c.sat         ?           hsg.c.sat         ?           hsg.c.sat         ?           hsg.r.sat         ?           hsg.sp.sat         ?           hsg.c.sat         ?           hsg.n.sat         ?           hsg.n.sat         ?           Hsg.b.sat         ?           Hsg.b.sat         ?           Hsg.b.sat         ?           Hsg.b.sat         ?           Hsg.b.sat         ?           Hsg.c.sat         ?           Hsg.st         ?           Hsg.b.hue         ?           Hsg.c.hue         ?           Hsg.b.hue         ?           Hsg.b.hue         ?           Hsg.c.hue         ?           Hsg.c.hue         ?           +         -           hsg.c.hue         ?           +         -           + | Operation<br>commandSettings/return valuesHsg.b.gain?<br>=<br>+<br>-0-200hsg.c.gain?<br>=<br>-0-200hsg.m.gain?<br>=<br>-0-200Hsg.y.gain?<br>=<br>-0-200hsg.r.sat?<br>=<br>-0-200hsg.s.sat?<br>=<br>-0-200hsg.s.sat?<br>=<br>-0-200hsg.s.sat?<br>=<br>-0-200hsg.s.sat?<br>=<br>-0-200hsg.s.sat?<br>=<br>-0-200hsg.s.sat?<br>=<br>-0-200hsg.s.sat?<br>=<br>-0-200hsg.s.sat?<br>=<br>-0-200hsg.m.sat?<br>=<br>-0-200hsg.r.hue?<br>=<br>-0-200hsg.r.hue?<br>=<br>-0-200hsg.s.hue?<br>=<br>-0-200hsg.s.hue?<br>=<br>-0-200hsg.c.hue?<br>=<br>-0-200+<br><br>-hsg.c.hue?<br>=<br>-0-200+<br>-<br><br>-hsg.c.hue?<br>=<br>-0-200+<br>-<br><br>-hsg.c.hue?<br>=<br>-0-200+<br><br><br>-hsg.c.hue?<br>=<br>-0-200+<br><br><br>-hsg.c.hue?<br>=<br>-0-200+<br>-<br><br>-hsg.c.hue?<br>=<br>-0-200+<br>-<br><br><br><br>- |

| OSD function               | Operation<br>command |                  | Settings/return values | Note                                                                                    |
|----------------------------|----------------------|------------------|------------------------|-----------------------------------------------------------------------------------------|
| Hue/Magenta                | hsg.m. hue           | ?<br>=<br>+      | 0-200                  | Do not apply when the project is in standby mode or the input signal is not locked yet. |
| Hue/Yellow                 | Hsg.y. hue           | ?<br>=<br>+<br>- | 0-200                  | Do not apply when the project is in standby mode or the input signal is not locked yet. |
| White Blance/Red<br>Gain   | hsg.wr.gain          | ?<br>=<br>+<br>- | 0-200                  | Do not apply when the project is in standby mode or the input signal is not locked yet. |
| White Blance/Green<br>Gain | hsg.wg.gain          | ?<br>=<br>+<br>- | 0-200                  | Do not apply when the project is in standby mode or the input signal is not locked yet. |
| White Blance/Blue<br>Gain  | Hsg.wb.gain          | ?<br>=<br>+<br>- | 0-200                  | Do not apply when the project is in standby mode or the input signal is not locked yet. |

#### LAMPS

| OSD function      | Operation<br>command | Settings/return values |                                                       | Note                                                                                                    |
|-------------------|----------------------|------------------------|-------------------------------------------------------|----------------------------------------------------------------------------------------------------|
| Lamp Mode         | lamps                | ? =                    | 0 = Dual<br>1 = Lamp1<br>2 = Lamp2<br>3 = Single      | <ul> <li>a. Do not apply when the project is in standby mode</li> <li>b. Do not apply when the project is in cooling or lighting up status.</li> <li>Please send control command after the said commands are completed.</li> </ul> |
| Lamp Power        | lamp.mode            | ?=                     | 0 = Standard<br>1 = Economy<br>2 = Custom Power Level | Do not apply when the project is in standby mode                                                                                                    |
| Custom Lamp Power | lamp.pwr             | ?<br>=                 | 0-31 (75 % ~ 100.0 %)                                 | Do not apply when the project is in standby mode                                                                                                    |
| High Altitude     | altitude             | ?<br>=                 | 0 = Off<br>1 = On                                     | Do not apply when the project is in standby mode                                                                                                    |
| Lamp 1 Status     | lamp1.stat           | ?                      | 0 = Off<br>1 = On                                     | Do not apply when the project is in standby mode                                                                                                    |
| Lamp 2 Status     | lamp2.stat           | ?                      | 0 = Off<br>1 = On                                     | Do not apply when the project is in standby mode                                                                                                    |

### ALIGNMENT

| OSD function    | Operation<br>command | Settings/return values |                                                                                                    | Note                                                                                   |
|-----------------|----------------------|------------------------|----------------------------------------------------------------------------------------------------|----------------------------------------------------------------------------------------|
| Projection Mode | proj.mode            | ?<br>=                 | 0 = Front<br>1 = Rear<br>2 = Ceiling + Front<br>3 = Ceiling + Rear<br>4 = Up + Front<br>5 = Down + Front | Do not apply when the project is in standby mode                                       |
| Zoom            | zoomio               | +                      |                                                                                                    | The camera control command does<br>not apply when the projector is in<br>standby mode. |

| Focus       | focus        | + |           | The camera control command does                  |
|-------------|--------------|---|-----------|--------------------------------------------------|
|             |              | - |           | not apply when the projector is in standby mode. |
| Shift V     | vert.offset  | + |           | The camera control command does                  |
|             |              | - |           | not apply when the projector is in standby mode. |
| Shift H     | horiz.offset | + |           | The camera control command does                  |
|             |              | - |           | not apply when the projector is in               |
|             |              |   |           | standby mode.                                    |
| Load Memory | lens.load    | = | 1 to 10   | The camera control command does                  |
|             |              |   |           | not apply when the projector is in               |
|             |              |   |           | standby mode.                                    |
| Edit Memory | lens.save    | = | 1 to 10   | The camera control command does                  |
|             |              |   |           | not apply when the projector is in               |
|             |              |   |           | standby mode.                                    |
| Center Lens | lens.center  |   | (execute) | The camera control command does                  |
|             |              |   |           | not apply when the projector is in               |
|             |              |   |           | standby mode.                                    |
| Keystone    | v.keystone   | ? |           | Do not apply when the projector is in            |
|             |              | = | -80 ~ 80  | standby mode.                                    |
|             |              | + |           |                                                  |
|             |              | - |           |                                                  |

#### CONTROL

| OSD function   | Operation<br>command | S      | ettings/return values                                                                                                    | Note                                                                                                    |
|----------------|----------------------|--------|----------------------------------------------------------------------------------------------------|----------------------------------------------------------------------------------------------------|
| Standby Mode   | eco.net.pow          | ?=     | 0 = Off (Standard Standby<br>Mode)<br>1 = On (ECO Standby<br>Mode)                                                                                 |                                                                                                    |
| Auto Power Off | auto.powoff          | ?=     | 0 = Off<br>1 = On                                                                                                    | Do not apply when the projector is in standby mode.                                                                                                    |
| Auto Power On  | auto.powon           | ?=     | 0 = Off<br>1 = On                                                                                                    |                                                                                                    |
| IP Address     | net.ipaddr           | ?=     | <string></string>                                                                                                    |                                                                                                    |
| Subnet         | net.subnet           | ?<br>= | <string></string>                                                                                                    |                                                                                                    |
| Gateway        | net.gateway          | ?<br>= | <string></string>                                                                                                    |                                                                                                    |
| DHCP           | net.dhcp             | ?=     | 0 = Off<br>1 = On                                                                                                    |                                                                                                    |
| Baud Rate      | rs232.speed          | ?=     | 0 = 115200 bps<br>1 = 57600 bps<br>2 = 38400 bps<br>3 = 19200 bps<br>4 = 14400 bps<br>5 = 9600 bps<br>6 = 4800 bps<br>7 = 2400 bps<br>8 = 1200 bps | This command is not required as the<br>setting is default to "9600" when<br>RS232 commands are sent to the<br>projector through RJ45 cable by<br>external integrated video and control<br>signal transmission box. |

| OSD function    | Operation     |        | Settings/return values                                                                                                    | Note                                                                                                    |
|-----------------|---------------|--------|----------------------------------------------------------------------------------------------------|----------------------------------------------------------------------------------------------------|
| Channel         | rs232.channel | ?=     | 0 = Local<br>1 = Digital                                                                                                    | This setting is default to "9600" when<br>RS232 commands are sent to the<br>projector through RJ45 cable by<br>external integrated video and control<br>signal transmission box. |
| Startup Logo    | startup.logo  | ?<br>= | 0 = Off<br>1 = On                                                                                                    |                                                                                                    |
| Trigger         | trig.1        | ? =    | 0 = 5:4<br>1 = 4:3<br>2 = 16:10<br>3 = 16:9<br>4 = 1.88<br>5 = 2.35<br>6 = Letterbox<br>7 = Native<br>8 = Unscaled<br>9 = Auto                              | Do not apply when the projector is in standby mode.                                                                                                    |
| Auto Search     | auto.src      | ?<br>= | 0 = Off<br>1 = On                                                                                                    | Do not apply when the projector is in standby mode.                                                                                                    |
| Dynamic Black   | dblack        | ?=     | 0 = Off<br>1 = On                                                                                                    | Do not apply when the projector is in standby mode.                                                                                                    |
| 3D Format       | 3d.format     | ?=     | 0 = Off<br>1 = Auto<br>2 = Side by Side<br>3 = Top / Bottom<br>4 = Frame Sequential                                                                         | Do not apply when the project is in<br>standby mode or the input signal is<br>not locked yet.                                                                                    |
| DLP Link        | 3d.dlplink    | ?<br>= | 0 = Off<br>1 = On                                                                                                    | Do not apply when the project is in standby mode or the input signal is not locked yet.                                                                                          |
| 3D Swap         | 3d.swap       | ?<br>= | 0 = Normal<br>1 = Reverse                                                                                                    | Do not apply when the project is in standby mode or the input signal is not locked yet.                                                                                          |
| 3D 24Hz Display | 3d.24         | ?=     | 0 = 96 Hz<br>1 = 144 Hz                                                                                                    | <ul> <li>a. Do not apply when the project is in standby mode or the input signal is not locked yet.</li> <li>b. Apply to input signal 3D 24Hz only</li> </ul>                    |
| Language        | lang          | ?=     | 0 = English<br>1 = French<br>2 = Spanish<br>3 = German<br>4 = Portuguese<br>5 = Chinese Simplified<br>6 = Chinese Traditional<br>7 = Japanese<br>8 = Korean |                                                                                                    |

| OSD function       | Operation command |   | Settings/return values | Note                                                                                                    |
|--------------------|-------------------|---|------------------------|----------------------------------------------------------------------------------------------------|
| Model              | model             | ? | <string></string>      |                                                                                                    |
| Serial Number      | ser.no            | ? | <string></string>      |                                                                                                    |
| Software Version   | sw.ver            | ? | <string></string>      |                                                                                                    |
| Pixel Clock        | pixel.clock       | ? | <string></string>      | <ul> <li>a. In unit of MHz</li> <li>b. Do not apply when the project is in<br/>standby mode or the input signal is<br/>not locked yet.</li> </ul> |
| Signal             | signal            | ? | <string></string>      | Do not apply when the project is in standby mode or the input signal is not locked yet.                                                           |
| H Refresh Rate     | h.refresh         | ? | <string></string>      | Do not apply when the project is in standby mode or the input signal is not locked yet.                                                           |
| V Refresh Rate     | v.refresh         | ? | <string></string>      | Do not apply when the project is in standby mode or the input signal is not locked yet.                                                           |
| Lamp1.Hours        | lamp1.hours       | ? | <string></string>      |                                                                                                    |
| Lamp2.Hours        | lamp2.hours       | ? | <string></string>      |                                                                                                    |
| Projecotor Runtime | proj.runtime      | ? | <string></string>      |                                                                                                    |
| Blue.Only          | blue.only         | ? |                        | Do not apply when the projector is in                                                                                                    |
|                    |                   | = | 0 = Off<br>1 = On      | standby mode.                                                                                                    |
| Factory Reset      | fact.reset        |   | (execute)              |                                                                                                    |

vivitek

#### Others

| OSD function          | Operation<br>command | Settin    | gs/return values                                                      | Note |
|-----------------------|----------------------|-----------|-----------------------------------------------------------------------|------|
| Power On              | power.on             | (execute) |                                                                       |      |
| Power Off             | power.off            | (execute) |                                                                       |      |
| Projector Status      | status               | ?         | 0 = standby<br>1 = warm up<br>2 = imaging<br>3 = cooling<br>4 = reset |      |
| Focus                 | focus                | +<br>-    |                                                                       |      |
| Zoom                  | zoomio               | +<br>-    |                                                                       |      |
| Vertical Lens Shift   | Vert.offset          | +<br>-    |                                                                       |      |
| Horizental Lens Shift | horiz.offset         | +<br>-    |                                                                       |      |
| Center Lens           | lens.center          | (execute) |                                                                       |      |
| Shutter               | shutter              | +<br>-    |                                                                       |      |

Caution: The projector returns string "NA" when the input command does not apply to current projector status or setup.

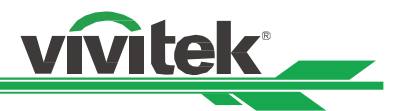

### Simulated IR remote controller commands

This control command simulates the IR remote controller and its control keys. It shares the same syntax of operation command. It begins with characters "ky", followed by control commands and settings separated by space blank [SP], and ended by carriage return pair "CR" and "ASCII hex 0D".Control command syntax:

### ky[SP]<operation command>[CR]

Examples:

| Power On  | ky power.on [CR]  |
|-----------|-------------------|
| Power Off | ky power.off [CR] |

#### List of simulated IR remote controller commands

| Item | Function  | Operation | Description                                     |
|------|-----------|-----------|-------------------------------------------------|
|      |           | command   |                                                 |
| 1    | Power On  | power.on  | Power On                                        |
| 2    | Power Off | power.off | Power Off                                       |
| 3    | Menu      | menu      | Display OSD menu                                |
| 4    | Exit      | exit      | Exit                                            |
| 5    | Enter     | enter     | ENTER key                                       |
| 6    | Up        | up        | Move cursor upward or change upward             |
| 7    | Down      | down      | Move cursor downward or change downward         |
| 8    | Left      | left      | Move cursor to the left or change to the left   |
| 9    | Right     | right     | Move cursor to the right or change to the right |

# Control the projector through a network

This machine supports the following methods in remote controlling the projector through a network:

- Control projector through web browser.
- Control projector with RS-232 control or simulated IR commands via TCP/IP communication protocol.
- Control projector with PJLink standard commands.

## **Cable connection**

You may connect the projector to a PC or to an external integrated video and control signal transmission box through LAN for remote control.

vívitek

#### Connect the projector to a PC

See figure below for connecting the projector to a PC in RJ-45 cable for control.For connection through LAN, connect the PC to a hub through to the projector's Digital/Lan port.

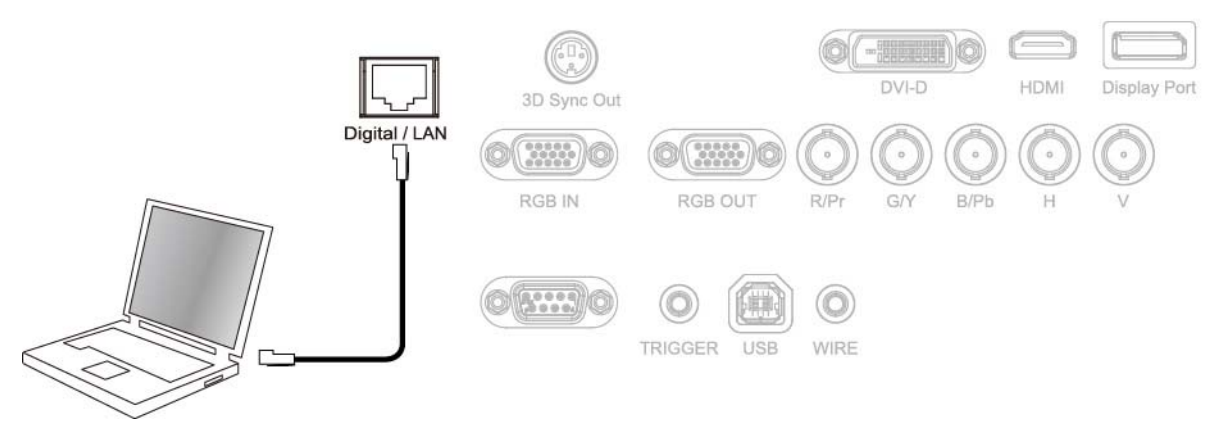

#### Connect with an external integrated video and control signal transmission box

You may connect the projector to an external integrated video and control signal transmission box with RJ-45 cable for concurrent video and networking control signal transmission. Please connect the PC to the input end of the transmission box with one RJ-45 cable and the output end of the transmission box to the Digital/LAN input end of the projector with another RJ-45 cable.

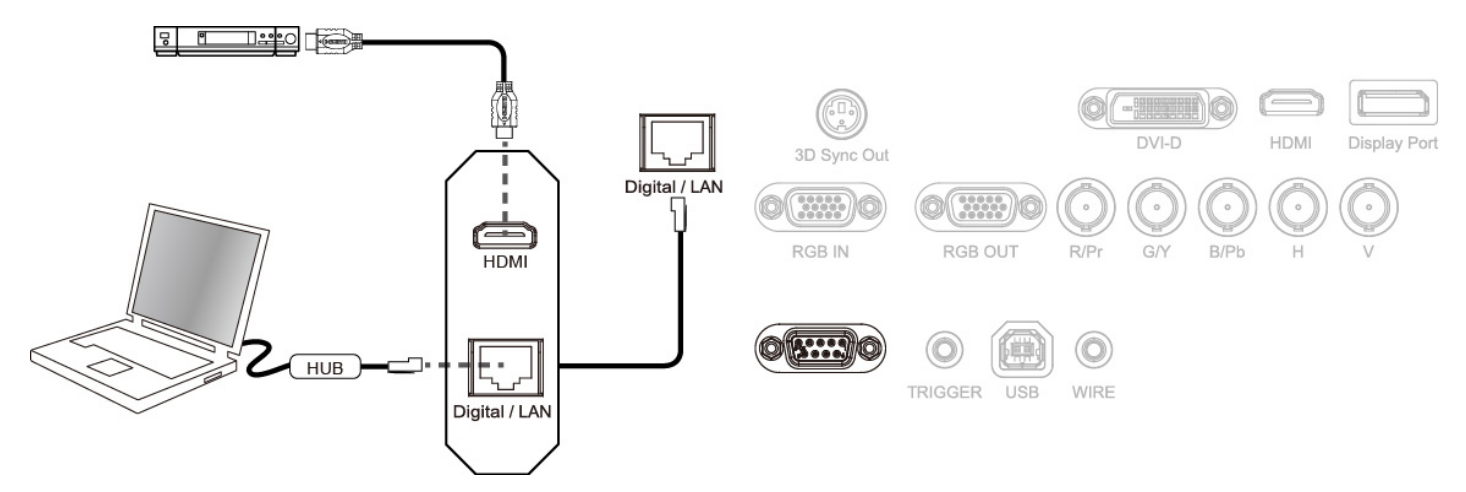

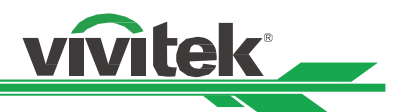

### Set up the projector for networking

In case the remote network control is not connected to LAN or DHCP or the LAN is not activated, connect as illustrated below:

| INPUT             | PICTURE |   | LAMP     | ALIGN | MENT     | CO  | NT | ROL     | SERVICE    | E |
|-------------------|---------|---|----------|-------|----------|-----|----|---------|------------|---|
| Eco Network Pow   | rer     | < | Standard | >     |          |     | N  | letworl | ĸ          |   |
| Auto Power off    |         | < | Off      | >     | IP Addre | ess | <  | XXX.XX  | x.xxxx.xxx | > |
| Auto Power On     |         | < | Off      | >     | Subnet   |     | <  | 255.2   | 55.255.0   | > |
| Projector Control |         | < | Both     | >     | Gateway  | y   | <  | xxx.xx  | x.xxxx.xxx | > |
| Network           |         |   | Enter    |       | DHCP     |     |    |         | Off        |   |
| RS232             |         |   | Enter    |       | Apply    |     |    |         | Apply      |   |
| Startup Logo      |         | < | Off      | >     |          |     |    |         |            |   |
| Trigger           |         | < | Off      | >     |          |     |    |         |            |   |
| Auto Search       |         | < | Off      | >     |          |     |    |         |            |   |
| Dynamic Black     |         | < | Off      | >     |          |     |    |         |            |   |
| 3D                |         |   | Enter    |       |          |     |    |         |            |   |
| Language          |         |   | Enter    |       |          |     |    |         |            |   |
|                   |         |   |          |       |          |     |    |         |            |   |

#### Caution:

In case the remote network control is not connected to LAN or DHCP or the LAN is not activated, set DHCP option to Off and then select Apply.The DHCP service assigns IP address and settings to devices automatically and keeps IP Address, Subnet, and Gateway options away from editing. In case the DHCP service of the LAN is not activated, set up the network manually.

Use ▲ ▼ and the Enter button to select Network and network settings:

**IP Address:** To specify an IP address, press the Enter button to show the IP address input window. Use the ◀► button to select the number in the address to be changed. Use the ▲▼ button to increase or decrease the number in the IP address.

|            | Network               |
|------------|-----------------------|
| IP Address | 172 . xxx . xxx . xxx |

**Subnet:** Set the subnet. The input method is the same as the IP address.

Gateway: Set the gateway. The input method is the same as the IP address.

**DHCP:** Enable or disable the DHCP service. When DHCP is set to ON, the DHCP server of the domain will assign an IP address to the projector. The IP address will appear in the IP address window and you don't need to make any input. Otherwise, the domain does not or cannot assign any IP address, and 0. 0. 0. 0 is shown on the IP address window. **Apply:** Select this button and press Enter. It takes the projector several seconds to execute the change of the network setting till the following message disappears.

Setting network configuration, please wait

Please contact your network administrator in case the network remains disconnected.

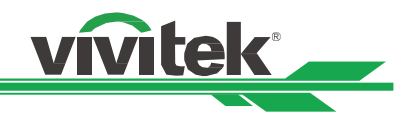

## Control the projector through a network

### Control the projector through a web browser

Open the web browser of your control PC, type the projector's IP address, the projector's web server homepage displays with the following four options:

Projector Status: Current projector settings.

Alert Mail Setup: Settings for projector abnormality email reminders. In case of any abnormality the project sends emails to preset users.

Crestron: Crestron compatible web browser control pages

PJLink: Set up password for PJLink connection in this page.

#### **Projector Status**

Illustration below goes with projector at IP address "192.168.0.100":

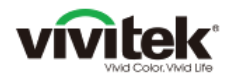

| Status |                  | System            |
|--------|------------------|-------------------|
|        | Model Name       | DU6871            |
|        | Software Version | MD02t             |
|        | System Status    | Power On          |
|        | Display Source   | VGA               |
|        | Lamp 1 Hours     | 23                |
|        | Lamp 2 Hours     | 23                |
|        | Error Status     | (No Error)        |
|        |                  | RJ45 Version      |
|        | LAN Version      | RD01t1            |
|        | IP address       | 192.168.0.100     |
|        | Subnet mask      | 255.255.255.0     |
|        | Default gateway  | 0.0.0.0           |
|        | DNS Server       | 0.0.0.0           |
|        | MAC address      | 00:18:23:26:FF:52 |

#### System

| Model Name       | : | Projector model name.                                  |
|------------------|---|--------------------------------------------------------|
| Software Version | : | The version of the software installed in the projector |
| System Status    | : | Current projector startup status                       |
| Display Source   | : | Display the current source.                            |
| Lamp 1 Hours     | : | Display the usage hours of Lamp 1                      |
| Lamp 2 Hours     | : | Display the usage hours of Lamp 2                      |
| Error Status     | : | Indicate projector diagnosis message                   |

Network control setup message (RJ-45 Version)

| LAN Version     | : | Network control software version number |
|-----------------|---|-----------------------------------------|
| IP address      | : | Projector IP address setup              |
| Subnet mask     | : | Projector subnet address setup          |
| Default gateway | : | Projector gateway setup                 |
| DNS server      | : | Projector DNS server setup              |
| MAC address     | : | Projector MAC address setup             |

| DDU6871/DW6851/DX6831 DLP Projector Remote Communication Manual |  |
|-----------------------------------------------------------------|--|
| Alert Mail Setup                                                |  |

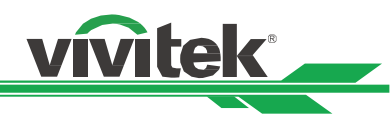

# vivitek

| Projector Status<br>Alert Mail Setup<br>Crestron<br>PJLink | SMTP Server:<br>User Name:<br>Password:                              | Port: 25           |
|------------------------------------------------------------|----------------------------------------------------------------------|--------------------|
|                                                            | E-mail Alert:<br>From:<br>To:<br>CC:<br>Projector Name:<br>Location: | © Enable O Disable |
|                                                            |                                                                      | Send Test Mail     |

This projector can send emails with projector abnormality messages to preset users. Set up the projector before enabling this function:

| SMPT Server    | : | Set up SMTP server name as the projector sends email via a SMTP server.                                                                                    |
|----------------|---|----------------------------------------------------------------------------------------------------|
| Port           | : | Set up transmission port                                                                                                    |
| User Name      | : | Input target user name for the projector to send the reminder email to, through a SMTP server.                                                             |
| Password       | : | Input user password.                                                                                                    |
| E-mail Alert   | : | Enable or Disable reminder email.                                                                                                    |
| From           | : | Set up email address of the email sender.                                                                                                    |
| То             | : | Set up email address of the email recipient.                                                                                                    |
| CC             | : | Set up email address of the email CC recipient.                                                                                                    |
| Projector Name | : | Set up projector name or ID.                                                                                                    |
| Location       | : | Set up projector installation location.                                                                                                    |
| Apply          | : | Confirm your settings. Press this button to save changes you have made.                                                                                    |
| Send Test Mail | : | Send test email. The reminder email is sent only in the event of a projector error. Press this button to validate email settings after setup is completed. |

### Crestron control page

Click the Crestron option in your project's wen server homepage. The Crestron control page displays in new tab

ivitek

V

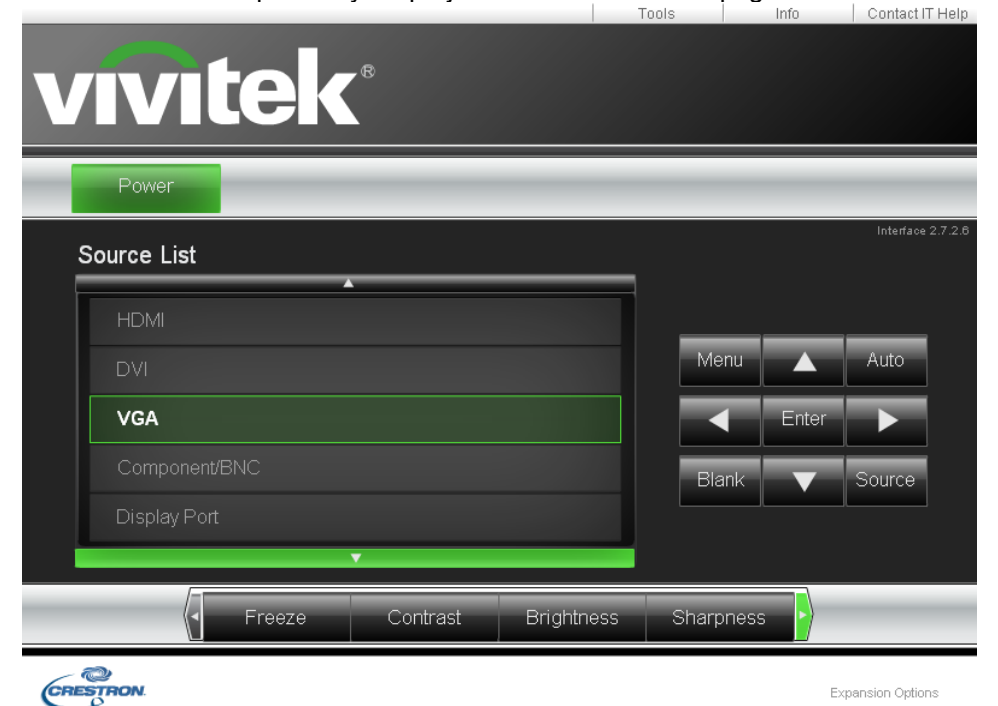

Power: Press this button to power on or off the projector

Source List: Switch projector input signal sources. Press the ▲ or ▼ arrow key to scroll through the dropdown list of available signal sources

#### Image adjust options

Press the ◀ or ► arrow key to scroll through available adjustment options.

**Freeze:** Freeze current projection screen. The projection screen prompts the "Still open" message after the freeze function enabled. Press the Freeze button again to unfreeze the screen.

Contrast: Click this button and the adjustment window displays. Click the ◀► arrow keys to adjust contrast.

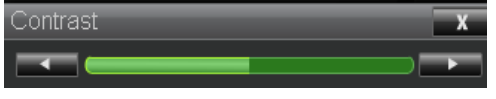

Brightness: Click this button and the adjustment window displays. Click the ◀► arrow keys to adjust brightness. Brightness

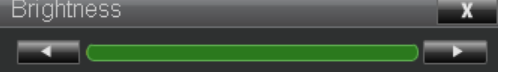

Sharpness: Click this button and the adjustment window displays. Click the ◀► arrow key to adjust sharpness.

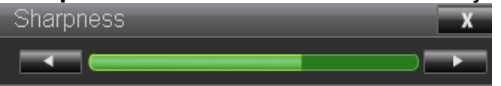

**Zoom:** Zoom the projection image.Click the "+" key to zoom in and "-" to zoom out.You may click the four arrow keys in the window to move the zoomed projection image.

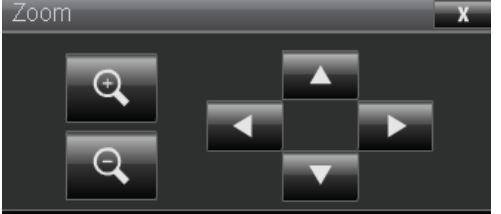

This window simulates keys on the remote controller and control panel.

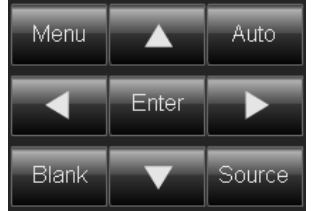

Enter: Confirm and select function options

Menu: Press to display OSD menu. Press again to exit it.

Auto: Run the auto image adjustment function.

**Blank:** Pause the image projection, i.e. the projection image is masked.Press again to resume the projection. **Source:** The signal source menu displays.Press to display signal source in the projection screen.

**Tool:** See user manual included with the products you want to use together with your Crestron equipment for its setup **Info:** Display current projector status and Crestron setup.

vívit<u>ek</u>

### Control projector with the PJLink protocol

PJLink is a standard designed by the Japan Business Machine and Information System Industries Association (JBMA) for controlling projectors with genuine commands. A PJLink standard compliant projector from any supplier can be controlled with these genuine commands. This product supports PJLink control commands. Please set up password for PJLink connection in this page.

| Projector Status | PJLink Security: | On ○ Off |       |
|------------------|------------------|----------|-------|
| Alert Mail Setup | Password:        | •••••    |       |
| Crestron         |                  |          | Apply |
| PJLink           |                  |          |       |
|                  |                  |          |       |

PJLink Security : Select On to enable PJLink password or Off to disable it.

: Set up password at length up to 32 characters.

For details on PJLink standard commands and connection methods, please visit the PJLink official web site.

### Control projector with TCP/IP communication protocol

This projector supports TCP/IP communication protocol which enables you to send RS-232 operation commands or simulated IR commands to control projectors connected with RJ45 cable via terminal connection application software, e.g. Tera Term.Please set up IP address and port number with the terminal connection application software before controlling your projector with TCP/IP communication protocol:

**IP Address:** IP address of projector **Port:** Please set transmission port number to 7000

Password

See the section on serial interface RS-232 control commands for details on RS-232 operation commands or simulated IR commands.

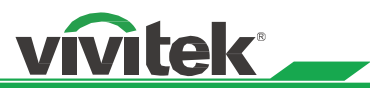

# About the VIVITEK support

If you cannot find solutions from this user guideline, please contact us using the contact information below: <u>North America</u> Vivitek Service Center

15700 Don Julian Road, Suite B City of Industry, CA. 91745 U.S.A Tel: 855-885-2378 (Toll-Free) Email: T.services1@vivitekcorp.com URL: www.vivitekusa.com

#### Europe and Africa

Vivitek Service & Support Zandsteen 15 2132 MZ Hoofddorp The Netherlands Tel: +31 20 655 0960 Email: <u>support@vivitek.eu</u> URL: www.vivitek.eu

### <u>China</u>

Vivitek Service Center 201209, Room 1802, 18/F, Cimic Tower, No.1090, Century Avenue, Pudong, Shanghai Tel: 400-888-3526 (Toll-Free) Tel: 021-58360088-142 (Direct) Email: service@vivitek.com.cn URL: <u>www.vivitek.com.cn</u>

### Asia and Taiwan

VIVITEK after-sales service Vivitek Corporation, Co., Ltd. 4F., No.186, Ruiguang Rd., Neihu Dist., Taipei City 11491 TEL: 86-28-797-2088 FAX: 86-26-600-2358 E-mail: <u>kenny.chang@vivitek.com.tw</u> URL: www.vivitek.com.tw